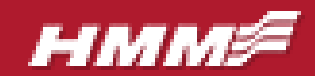

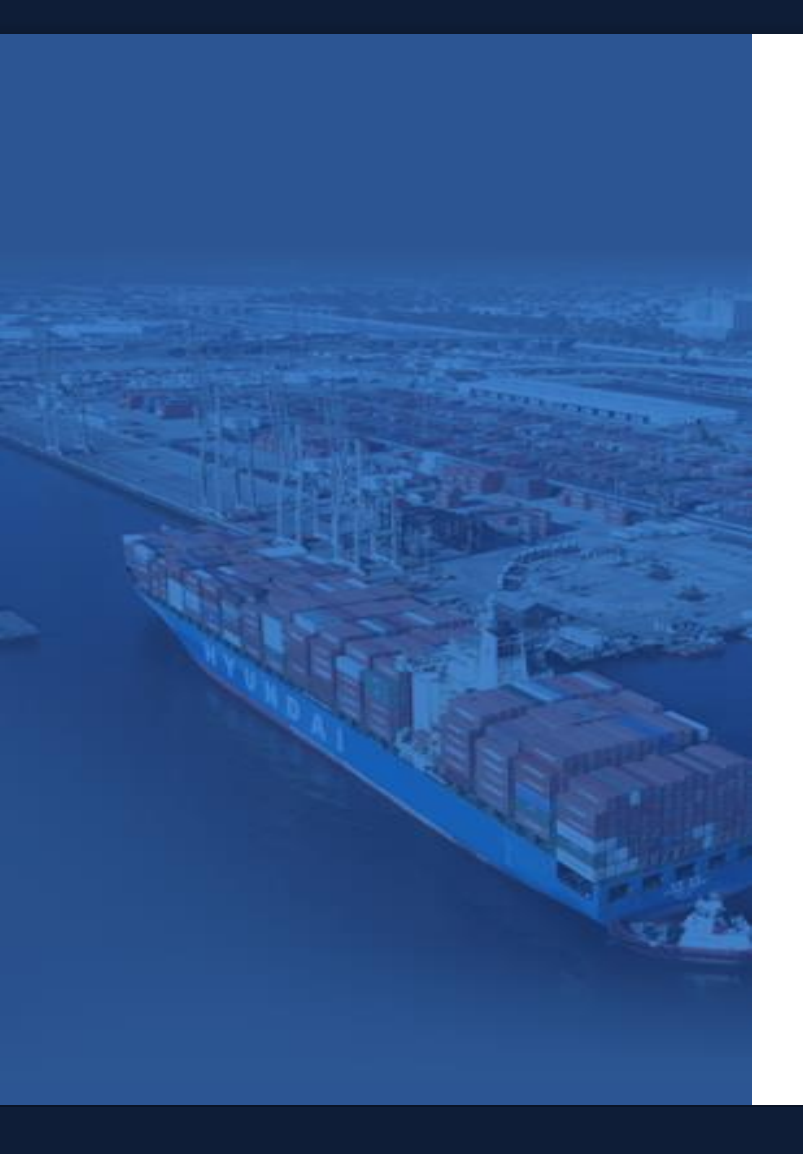

# E-BOOKING GUIDE (N. AMERICA) TRACK & TRACE

Last updated 4/30/18

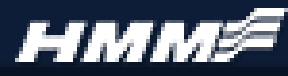

Tracking and Tracing your cargo can be done by B/L number, Container number, Booking number, or even your P/O (reference) number.

Simply enter in the number (s) you would like to track, and click "inquiry"

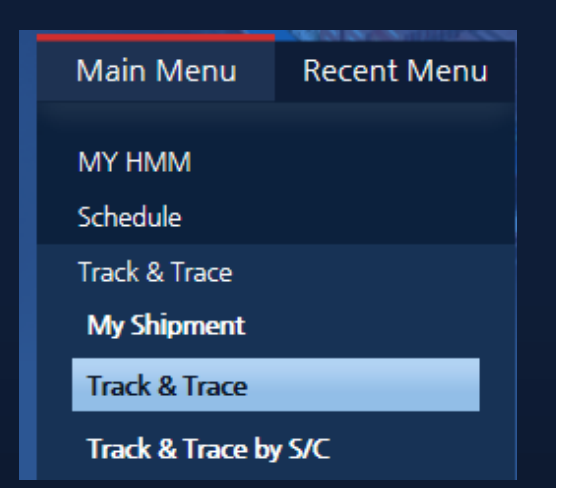

# 6. Track & Trace Cargo

| Track & Trace                                    | ▲ > Track & Trace > Track & Trace |
|--------------------------------------------------|-----------------------------------|
| B/L Number<br>Container Number<br>Booking Number | +ADD<br>+ADD                      |
| P/O Number                                       | Reset Inquiry                     |

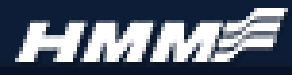

Upon your entry you will see the tracking results.

If dates are listed in "RED" they are estimated.

If dates are listed in "BLUE" they are actual dates and times.

## 6. Track & Trace Cargo

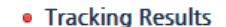

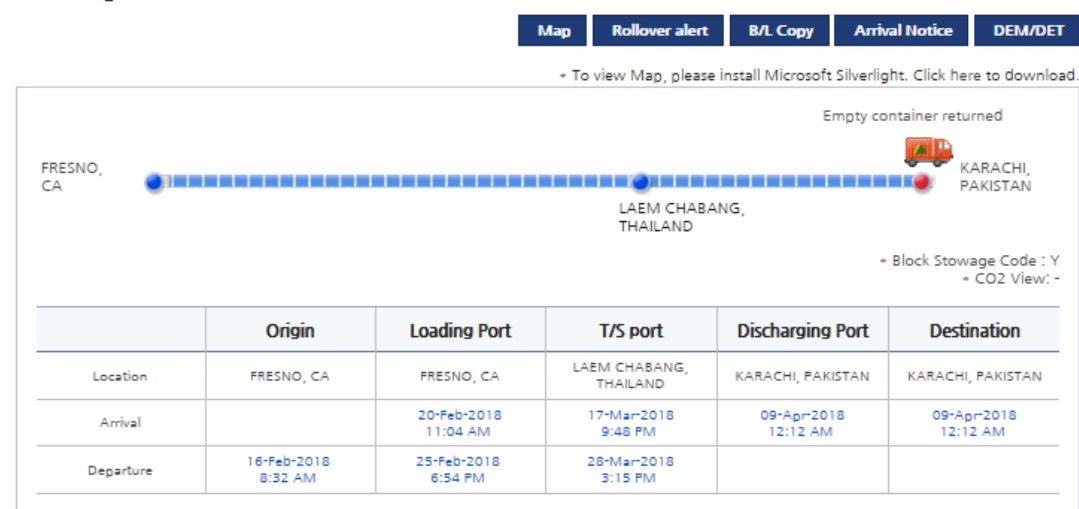

#### + Red : Estimated Date & Time

#### \* Blue : Actual Date & Time

- + All dates and times are local dates and times.
- + Estimated data is given without guarantee and subject to change without prior notice
- + If your shipment is blank now, please contact with HMM for more details.
- \* Weight is based on VGM. It could be blank if there's no VGM

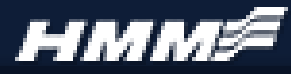

You will also see the detailed movement history of each container associated with the searched booking or b/l.

# 6. Track & Trace Cargo

- -----

| Vessel / Voyage        | Route | Loading Port              | Departure              | Discharging Port          | Arrival                 |
|------------------------|-------|---------------------------|------------------------|---------------------------|-------------------------|
| HYUNDAI SINGAPORE 096W | PS2   | FRESNO, CA                | 25-Feb-2018<br>6:54 PM | LAEM CHABANG,<br>THAILAND | 17-Mar-2018<br>9:48 PM  |
| X-PRESS KAILASH 178W   | TNS   | LAEM CHABANG,<br>THAILAND | 28-Mar-2018<br>3:15 PM | KARACHI, PAKISTAN         | 09-Apr-2018<br>12:12 AM |

\* If your T/S vessel movement is not reflected on HMM website, please contact HMM.

| Shipment    | Progress |                           | Exc                                  | el Rail ETD/ETA View Rail Mo |
|-------------|----------|---------------------------|--------------------------------------|------------------------------|
| Date        | Time     | Location                  | Status Description                   | Mode                         |
| 20-Apr-2018 | 5:08 PM  | KARACHI, PAKISTAN         | Empty container returned             | Truck                        |
| 20-Apr-2018 | 7:36 AM  | KARACHI, PAKISTAN         | Picked up for delivery               | Truck                        |
| 09-Apr-2018 | 2:19 AM  | KARACHI, PAKISTAN         | Discharged                           | X-PRESS KAILASH V 178W       |
| 09-Apr-2018 | 12:12 AM | KARACHI, PAKISTAN         | Vessel Arrived                       | X-PRESS KAILASH V 178W       |
| 28-Mar-2018 | 3:15 PM  | LAEM CHABANG,<br>THAILAND | Vessel Departed                      | X-PRESS KAILASH V 178W       |
| 28-Mar-2018 | 11:16 AM | LAEM CHABANG,<br>THAILAND | Shipped on                           | X-PRESS KAILASH V 178W       |
| 23-Mar-2018 | 10:00 PM | LAEM CHABANG,<br>THAILAND | Gate In loading port                 | Truck                        |
| 23-Mar-2018 | 9:28 PM  | LAEM CHABANG,<br>THAILAND | Inland transportation started        | Truck                        |
| 18-Mar-2018 | 1:24 AM  | LAEM CHABANG,<br>THAILAND | Discharged                           | HYUNDAI SINGAPORE V 096W     |
| 17-Mar-2018 | 9:48 PM  | LAEM CHABANG,<br>THAILAND | Vessel Arrived                       | HYUNDAI SINGAPORE V 096W     |
| 25-Feb-2018 | 6:54 PM  | OAKLAND, CA               | Vessel Departed                      | HYUNDAI SINGAPORE V 096W     |
| 25-Feb-2018 | 2:39 PM  | OAKLAND, CA               | Shipped on                           | HYUNDAI SINGAPORE V 096W     |
| 20-Feb-2018 | 11:04 AM | FRESNO, CA                | Gate In loading port                 | Truck                        |
| 16-Feb-2018 | 8:32 AM  | OAKLAND, CA               | Released to the shipper for stuffing | Truck                        |

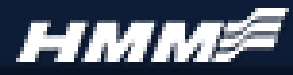

If container moves by rail, you can also view detailed rail tracking. Click "VIEW RAIL MOVE"

Pop up will display all data received from the rail provider.

Both, general shipment status and rail status, can be exported to excel as needed.

# 6. Track & Trace Cargo

|                            | • Ship              | oment F  | rogress | 5           |          |         |           |         |           |      | Excel    | Rai   | ETD/ETA    | View | Rail Move |
|----------------------------|---------------------|----------|---------|-------------|----------|---------|-----------|---------|-----------|------|----------|-------|------------|------|-----------|
|                            | Da                  | te       | Time    | Locati      | on       |         |           | Statu   | s Descrip | tion |          |       | Mo         | de   |           |
| -                          | 19-Maj              | -2018    | 8:07 AM | TACOMA      | , WA     | Gate In | loadin    | g port  |           |      |          | Rail  |            |      |           |
|                            | 19-May-2018 8:06 AM |          | тасома  | , WA        | Inland   | transpo | rtation : | started |           |      |          | True  | ck         |      |           |
|                            | 18-May              | -2018    | 1:13 AM | ТАСОМА      | WA       | Gate in |           |         |           |      |          |       | Ra         | il   |           |
| CLM (Car Location Message) |                     |          |         |             |          |         |           |         |           |      |          |       |            |      |           |
| CLM Dat                    | ta - HDN            | 10265206 | 2       |             |          |         |           |         |           | K    |          | Pr    | int Excel  |      |           |
| Mov                        | ve                  |          | From    | 1           |          |         | Sight     | Full/   |           | Rail |          | То    |            |      |           |
| Date/                      | Time                | Location | State   | Description | Flat Ca  | ar -    | Code      | Empty   | Train     | Co.  | Location | State | Descriptio | on   | Back      |
| 5/19/2<br>13:0             | 2018<br>00          | USTIW    | WA      | ТАСОМА      | BNSF2379 | 908     | v         | F       | 846200    | TMBL |          |       |            |      |           |
| 5/18/2<br>03:3             | 2018<br>30          | USTIW    | WA      | ТАСОМА      | BNSF2379 | 908     | R         | F       | 846200    | TMBL |          |       |            |      |           |
| 5/18/2<br>03:2             | 2018<br>29          | USTIW    | WA      | ТАСОМА      | BNSF237  | 908     | J         | F       | 846200    | TMBL |          |       |            |      |           |
| 5/18/2<br>01:1             | 2018<br>13          | USTIW    | WA      | ТАСОМА      | BNSF2379 | 908     | А         | F       | SDT115    | BNSF | USTIW    | WA    | TACBLAIR   |      |           |
| 5/17/2<br>21:4             | 2018<br>49          | USIYW    | WA      | INTERBAY    | BNSF237  | 908     | Р         | F       | SDT115    | BNSF | USTIW    | WA    | TACBLAIR   |      |           |
| 5/17/2<br>09:1             | 2018<br>11          | USEAT    | WA      | WENATCHEE   | BNSF237  | 908     | P         | F       | SDT115    | BNSF | USTIW    | WA    | TACBLAIR   |      |           |
| 5/17/2<br>01:4             | 2018<br>42          |          | ID      | HAUYARD     | BNSF2379 | 908     | P         | F       | SDT115    | BNSF | USTIW    | WA    | TACBLAIR   |      |           |
| 5/15/2<br>10:1             | 2018<br>19          |          | wy      | SHERIDAN    | BNSF237  | 908     | P         | F       | SDT115    | BNSF | USTIW    | WA    | TACBLAIR   |      |           |
| 5/15/2<br>05:0             | 2018<br>05          |          | wy      | DONCREEK    | BNSF237  | 908     | P         | F       | SDT115    | BNSF | USTIW    | WA    | TACBLAIR   |      |           |
| 5/14/2<br>20:3             | 2018<br>39          |          | wy      | DONCREEK    | BNSF237  | 908     | Α         | F       | SOD113    | BNSF | USTIW    | WA    | TACBLAIR   |      |           |
| 5/14/2<br>17:2             | 2018<br>28          |          | SD      | EDGEMONT    | BNSF237  | 908     | P         | F       | SOD113    | BNSF | USTIW    | WA    | TACBLAIR   |      |           |
| 5/14/2<br>11:5             | 2018<br>57          |          | NE      | ALLIANCE    | BNSF2379 | 908     | Р         | F       | SOD113    | BNSF | USTIW    | WA    | TACBLAIR   |      |           |

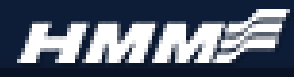

If you are more visual, you can click on the map icon for tracking history.

Results will display a map with the course plotted out for your information as well as specific information as to how the cargo will be moved at destination (feeder, truck, barge, etc).

# 6. Track & Trace Cargo

#### Current Location

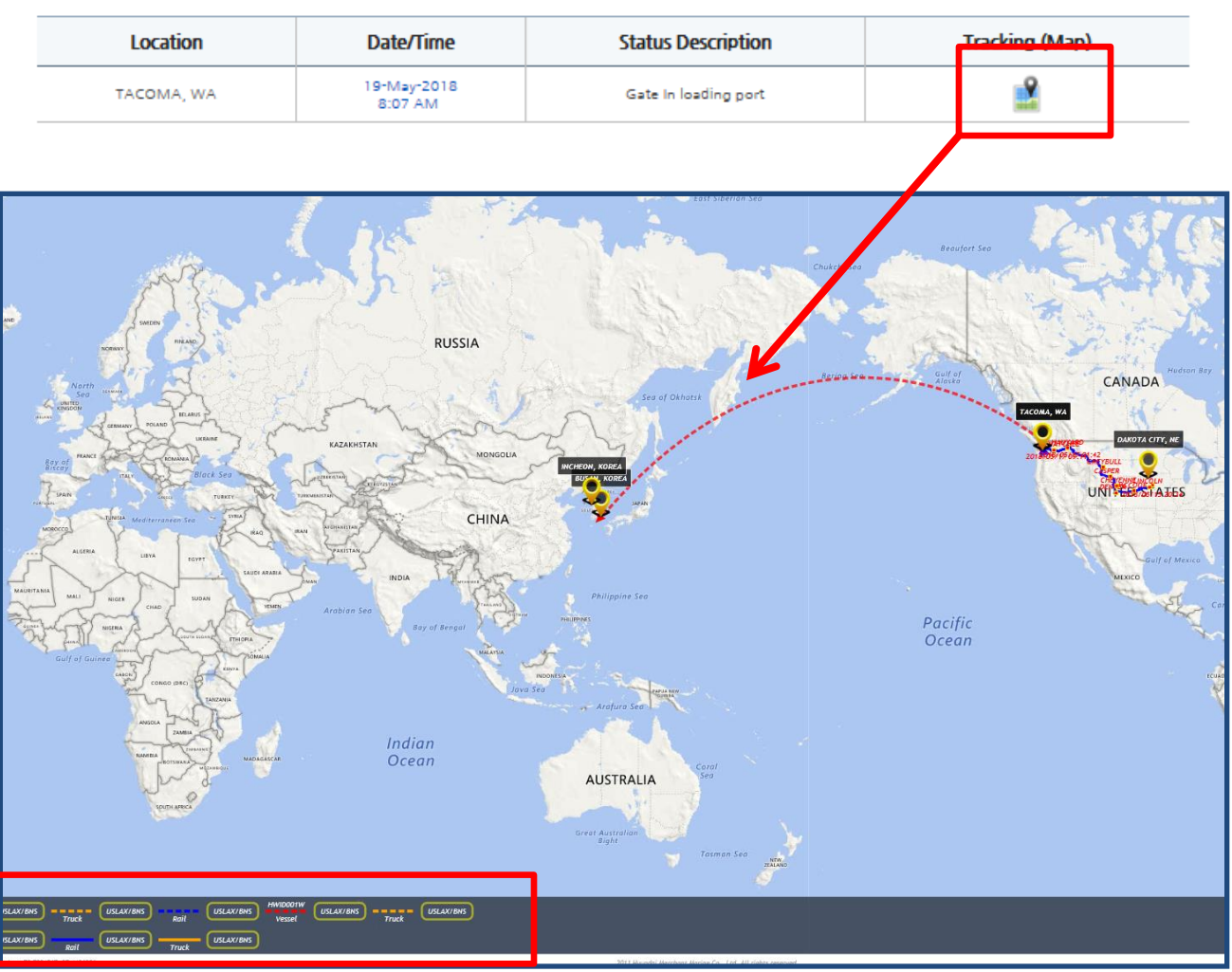

# нмм≶

The "My Shipment" option will also keep a summary of all your current shipments, including detailed information regarding detention and demurrage with total amount due.

| Main Menu        | Recent Menu          |  |  |  |  |  |  |
|------------------|----------------------|--|--|--|--|--|--|
| MY HMM           |                      |  |  |  |  |  |  |
| Schedule         | Schedule             |  |  |  |  |  |  |
| Track & Trace    | Track & Trace        |  |  |  |  |  |  |
| My Shipment      | My Shipment          |  |  |  |  |  |  |
| Track & Trace    |                      |  |  |  |  |  |  |
| Track & Trace by | Track & Trace by S/C |  |  |  |  |  |  |
| Tracking History |                      |  |  |  |  |  |  |
|                  |                      |  |  |  |  |  |  |

# 6. Track & Trace Cargo

# I My Shipment

X If you want to amend registered S/C No. or shipper name, Please contact your nearest HMM office.

#### • Demurrage, Detention information (for the past 52 weeks on a B/L basis)

| Location    | B/L count CN | CNTD source | Terreiter enver | Deid inveine | Outstanding |              |            |  |
|-------------|--------------|-------------|-----------------|--------------|-------------|--------------|------------|--|
|             |              | CIVIR COUNC | Invoice count   | Paid Invoice | Invoice     | Amount (USD) | See Detail |  |
| Origin      | 3            | 3           | 0               | 0            | 0           |              | See Detail |  |
| Destination | 7            | 10          | 1               | 0            | 1           | 204.09       | See Detail |  |

| <ul> <li>Shipment Status ( for the pa</li> </ul> | ast 9 weeks on a booking basis ) |               |                |
|--------------------------------------------------|----------------------------------|---------------|----------------|
| Location                                         | Status                           | Number of B/L | Number of Cntr |
| Origin                                           |                                  | <u>48</u>     | <u>59</u>      |
|                                                  |                                  |               |                |
| On Sail                                          |                                  | <u>115</u>    | <u>142</u>     |
|                                                  |                                  |               |                |
| Destination                                      |                                  | <u>74</u>     | <u>85</u>      |

▲ > Frack & Frace > My Shipment

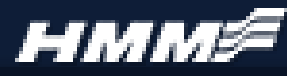

Under Shipment Status, selecting the underlined number will expand the menu to breakdown current status of each of your current shipments.

Clicking again, will break it down even further.

Click Track to return to the tracking screen for that specific container.

# 6. Track & Trace Cargo

### Shipment Status ( for the past 9 weeks on a booking basis )

| Location          |                                                      | Statu                                                                                               | Number of B/L                    | Number of Cntr                     |          |
|-------------------|------------------------------------------------------|----------------------------------------------------------------------------------------------------|----------------------------------|------------------------------------|----------|
| Origin            |                                                      |                                                                                                    | <u>48</u>                        | <u>59</u>                          |          |
| On Sail           |                                                      |                                                                                                    |                                  | <u>115</u>                         | 14       |
| Destination       |                                                      |                                                                                                    |                                  | <u>74</u>                          | 8        |
| Origin            | Booked     Empty     At inla     On inla     At Port | d<br>container released<br>nd CY for exporting<br>and transportation for expor<br>: of Loading(POL) | <u>8</u><br>8<br><u>32</u>       | <u>8</u><br><u>17</u><br><u>34</u> |          |
| > Empty container | released                                             |                                                                                                    |                                  |                                    |          |
| B/L no.           | Container no.                                        | Origin                                                                                              | M.Vessel                         | Destination                        | Treeking |
|                   |                                                      | LOS ANGELES,<br>CA                                                                                  | GWANGJU,<br>KYUNGKI-DO,<br>KOREA | Track                              |          |
|                   |                                                      | LOS ANGELES,<br>CA                                                                                  | GWANGJU,<br>KYUNGKI-DO,<br>KOREA | Track                              |          |
|                   |                                                      | LOS ANGELES,<br>CA                                                                                  | GWANGJU,<br>KYUNGKI-DO,<br>KOREA | Track                              |          |

\* Example has been blacked out to protect our customer, however you will see your container & Bill of lading number

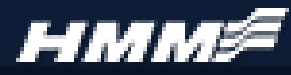

Website will also save the history of up to 25 shipments for 10 days.

To view your history, click "TRACKING HISTORY", then find the specific shipment you would like to track and click "TRACK IT NOW".

| Main Menu            | Recent Menu      |  |  |  |  |  |  |  |
|----------------------|------------------|--|--|--|--|--|--|--|
| MY HMM               |                  |  |  |  |  |  |  |  |
|                      |                  |  |  |  |  |  |  |  |
| Schedule             | Schedule         |  |  |  |  |  |  |  |
| Track & Trace        |                  |  |  |  |  |  |  |  |
| My Shipment          |                  |  |  |  |  |  |  |  |
| Track & Trace        |                  |  |  |  |  |  |  |  |
| Track & Trace by S/C |                  |  |  |  |  |  |  |  |
| Tracking History     | Tracking History |  |  |  |  |  |  |  |
|                      |                  |  |  |  |  |  |  |  |

## 6. Track & Trace Cargo

# I Tracking History

#### Recent Trackings (Save up to 25 for 10 Days Only)

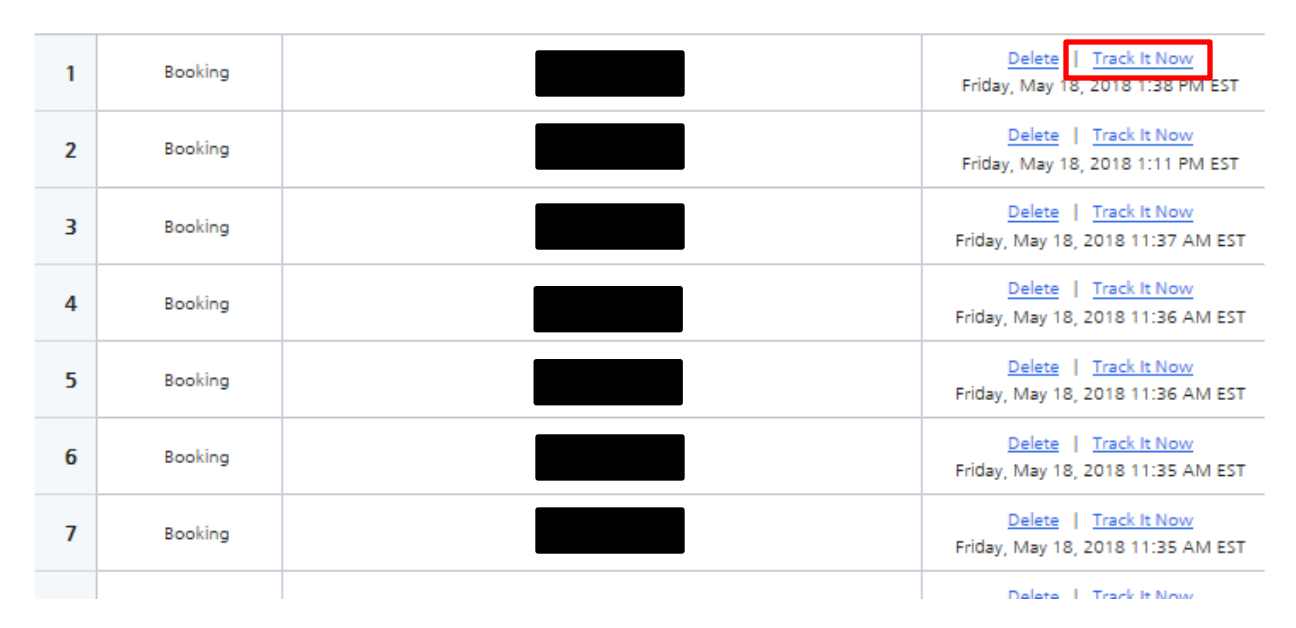

\* Examples have been blacked out to protect our customer, however you will see your Booking or Bill of lading number

9

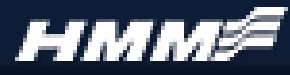

Another feature our website provides is setting up automatic notices for delays to your cargo.

Click on "ROLLOVER ALERT" to begin.

Alerts can be sent out for a specific shipment, or "ALL" shipments. Complete the info, and click "SAVE".

Selected shipments that are delayed over 5 days at the t/s port, will automatically be notified to your inbox.

## 6. Track & Trace Cargo

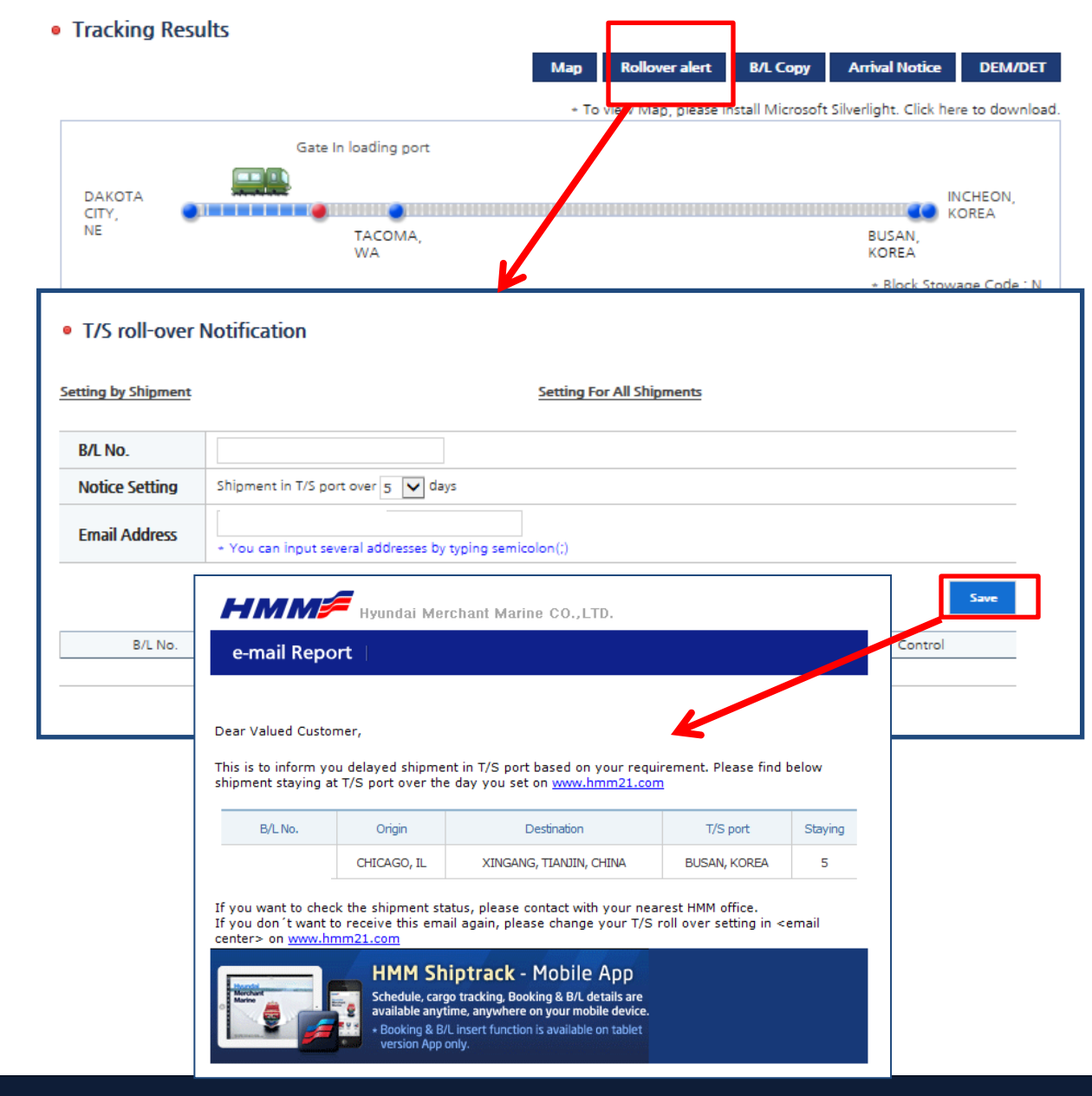

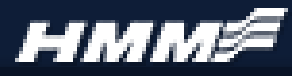

Contact us if you have any questions, or need assistance with your booking request!

**General Phone Number:** 

800-7HYUNDAI

# **General Email Contacts**

East Coast Region: Midwest Region: Gulf / PN / SF Regions: West Coast (LOS) Region: <u>ecexport@hmm21.com</u> <u>mwexport@hmm21.com</u> <u>pnsfgulfexport@hmm21.com</u> <u>psexport@hmm21.com</u>

# Web Help Desk Contacts

East Coast & Midwest:

Ms. Sarah Twomey (Spvr) 469-522-4808 <u>sarah.twomey@hmm21.com</u>

West Coast & Gulf:

Mr. Sungmin Ma (Spvr) 469-522-4750 <u>sungminma@hmm21.com</u>